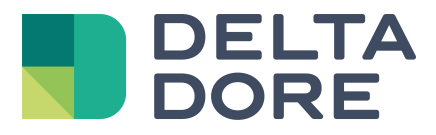

# Lifedomus Tydom - Update

06/04/2018

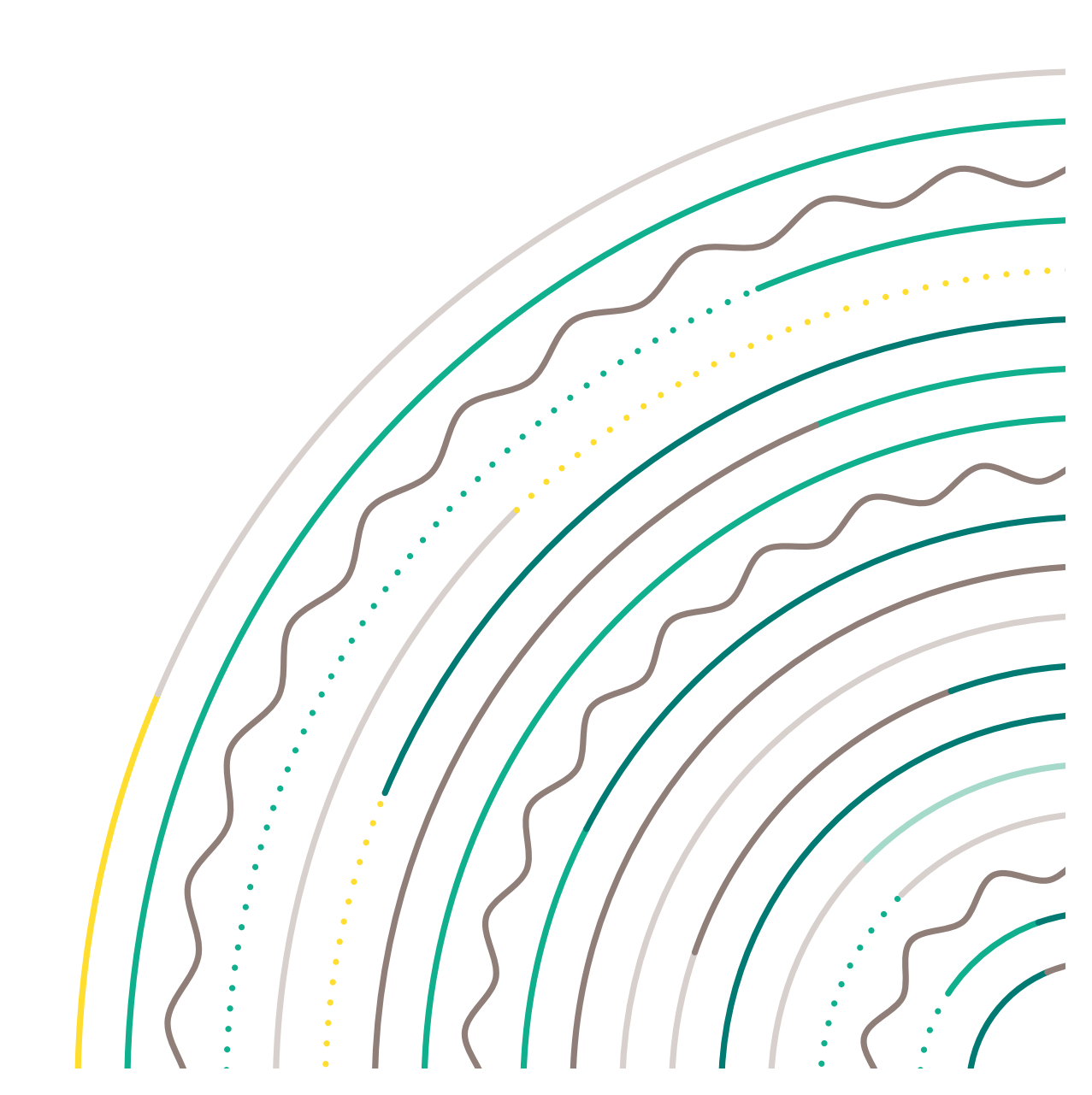

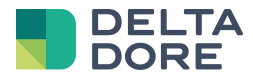

### 1 Voraussetzungen

Der Tydom 3.0-Server ist mit dem lokalen Netzwerk mit Internetzugang verbunden. Ein PC ist mit dem Netzwerk des Tydom 3.0-Servers verbunden und ein Webbrowser wurde installiert. Die Anwendung "Tydom Finder" wurde auf dem PC installiert (siehe Installation der Anwendung "Tydom Finder")

## 2 Installation der Anwendung "Tydom Finder"

#### Download der Anwendung:

Öffnen Sie einen Webbrowser und besuchen Sie die Website www.deltadore.com

Suchen Sie nach dem technischen Datenblatt des Tydom 3.0, um auf die Rubrik "Download" zuzugreifen.

Wählen Sie die PC- oder MAC-Version im Rahmen rechts "Installationssoftware"

| LOGICIELS D'INSTALLATION                                                                                               |  |  |  |  |
|----------------------------------------------------------------------------------------------------|--|--|--|--|
| Recherchez la box domotique TYDOM 3.0<br>sur le réseau local et accédez au logiciel de<br>configuration Config Studio. |  |  |  |  |
| PC                                                                                                    |  |  |  |  |
| MAC                                                                                                    |  |  |  |  |

#### Speichern Sie die Datei

| 4 | Ouverture de Finderpc.z                                          | ip                          | ×    |  |  |  |
|---|------------------------------------------------------------------|-----------------------------|------|--|--|--|
| 4 | Vous avez choisi d'ouvrir :                                      |                             |      |  |  |  |
| l | Finderpc.zip                                                     |                             |      |  |  |  |
| ł | qui est un fichier de type : zip Archive (9,8 Mo)                |                             |      |  |  |  |
| 4 | à partir de : http://www.deltadore.fr                            |                             |      |  |  |  |
|   | Que doit faire Firefox avec ce fichier ?                         |                             |      |  |  |  |
|   | Ouvrir avec                                                      | 7-Zip File Manager (défaut) | •    |  |  |  |
| I | Enregistrer le fichier                                           |                             |      |  |  |  |
| t | <u>T</u> oujours effectuer cette action pour ce type de fichier. |                             |      |  |  |  |
|   |                                                                  | OK Ann                      | uler |  |  |  |

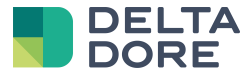

#### Installieren Sie die Anwendung

Öffnen Sie die heruntergeladene Datei:

| 😋 🔾 🗢 🚹 « RVF 🕽     | Téléchargements + tydom-finder-pc.                                                               | zip 👻 🍫 Rechercher da | ns : tydom-finder-pc.z 🔎 |
|---------------------|--------------------------------------------------------------------------------------------------|-----------------------|--------------------------|
| Organiser 👻 Extrain | e tous les fichiers                                                                              |                       | ii • 🔟 🔞                 |
| 🚖 Favoris           | ^ Nom                                                                                            | Туре                  | Taille compress          |
|                     | TydomFinder.exe                                                                                  | Application           | 10 0                     |
| 🥽 Bibliothèques     | E AND DECEMBER OF THE REAL PROPERTY OF                                                           |                       |                          |
| 📜 Ordinateur        |                                                                                                  |                       |                          |
| 👊 Réseau            | m                                                                                                |                       | ŀ                        |
|                     | TydomFinder.exe                                                                                  | Type: Application     |                          |
|                     | Taille compressée : 9,79 Mo<br>Taille : 10,7 Mo<br>Ratio : 10 %<br>Modifié le : 03/03/2015 17:44 |                       |                          |

Starten Sie die Anwendung "TydomFinder.exe", um mit der Installation zu beginnen.

Klicken Sie auf "Weiter":

| 🛃 Installation de | l'application                                                                                                    |
|-------------------|----------------------------------------------------------------------------------------------------|
|                   | Tydom Finder<br>Préférences d'installation<br>V Ajouter une icône de raccourci sur mon bureau<br>V Démarrer l'application à la fin de l'installation<br>Emplacement d'installation : |
|                   | C:\Program Files                                                                                                    |
|                   | Continuer                                                                                                    |

Falls Sie das Betriebssystem um Ihre Bestätigung bittet, dieses Programm zu starten,

klicken Sie auf "Ja":

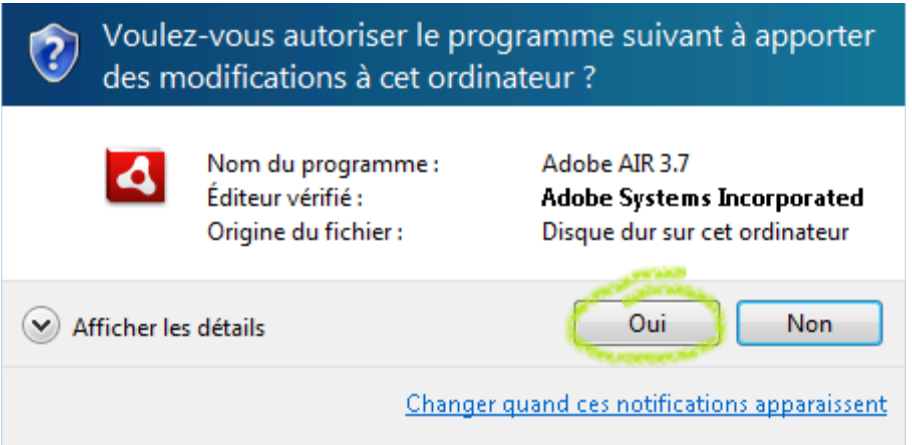

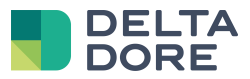

#### Warten Sie das Ende der Installation ab :

| Installation de l' | application                   |      |
|--------------------|-------------------------------|------|
|                    | Tydom Finder                  |      |
|                    |                               |      |
|                    | Installation de l'application | <br> |
|                    |                               |      |
|                    |                               |      |
|                    | Annuler                       |      |
|                    |                               |      |

Am Ende der Installation wird eine Verknüpfung auf Ihrem Desktop erstellt und die Anwendung wird automatisch gestartet. Die im Netzwerk gefundenen Tydom 3.0-Server werden als Miniaturbilder angezeigt.

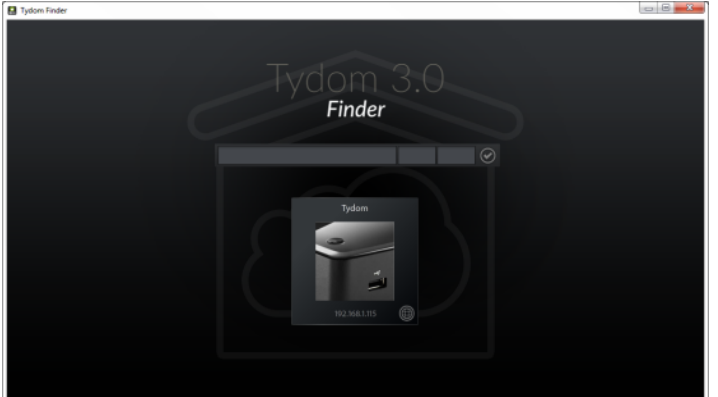

## 3 Update

- Starten Sie die Anwendung über die Verknüpfung auf dem Desktop (siehe Installation der Anwendung "Tydom Finder").
- Klicken Sie auf das dem Server entsprechende Miniaturbild, um auf die Administratorwebsite zuzugreifen.

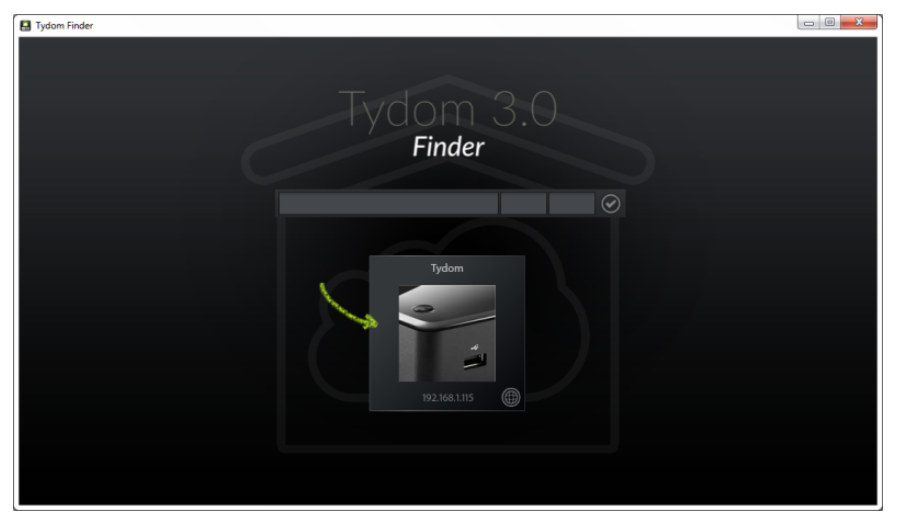

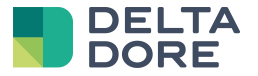

- Geben Sie das Administrator-Passwort ein (Standardeinstellung 1234) und bestätigen Sie.

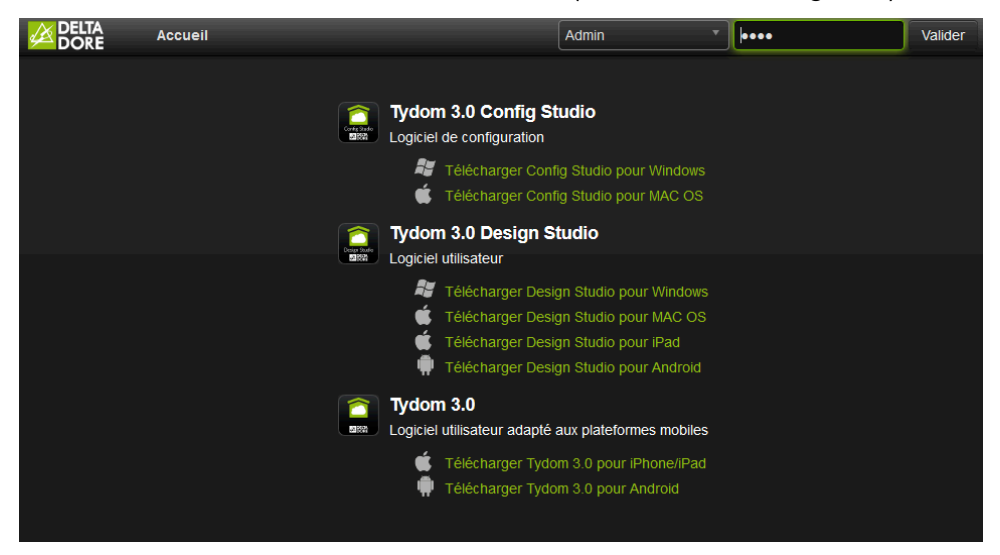

· Klicken Sie auf "Aktualisieren", um auf die Verwaltungsseite der Updates zuzugreifen.

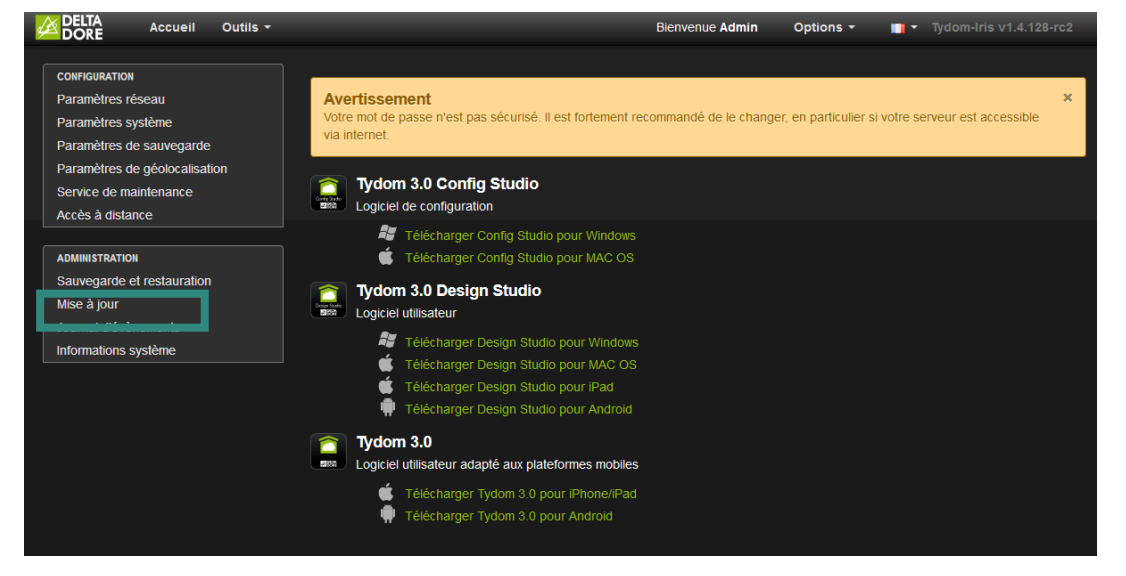

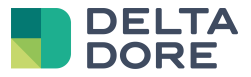

Verfügt der Server nicht über die neuste Softwareversion, wird "Update herunterladen" angezeigt. Klicken
Sie auf diese Schaltfläche, um das Update herunterzuladen.

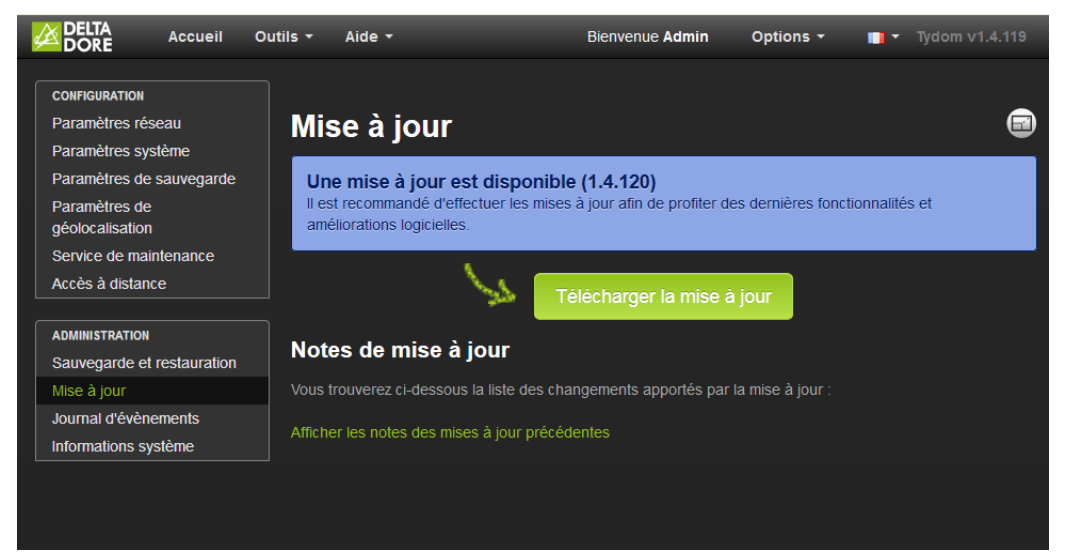

Warten Sie das Ende des Downloads ab.

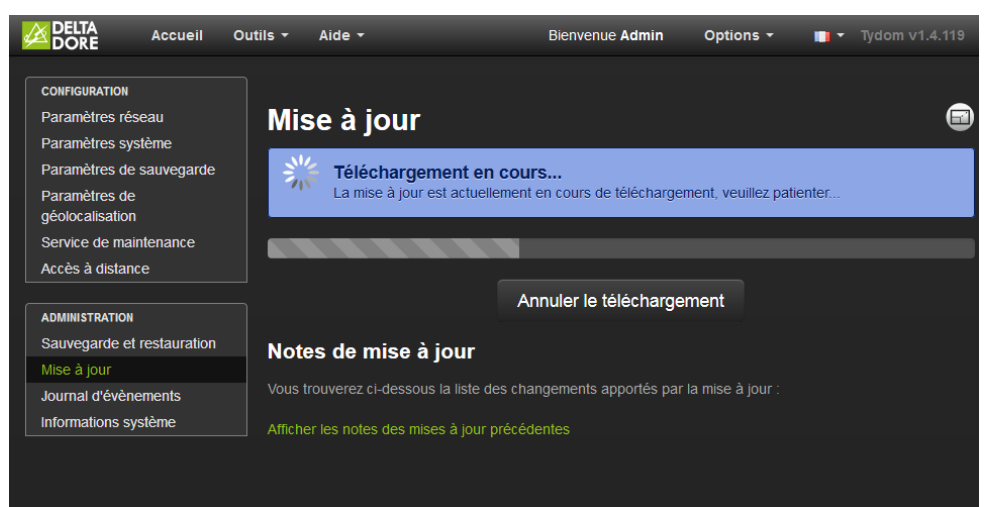

- Wenn das Update bereit für die Installation ist, klicken Sie auf "Aktualisieren".

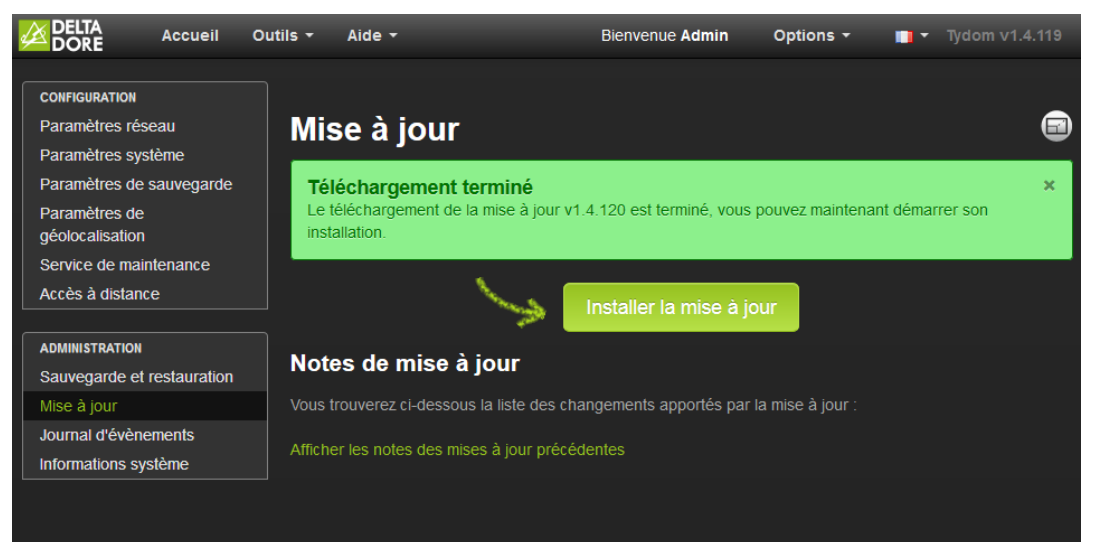

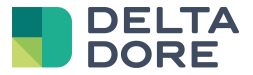

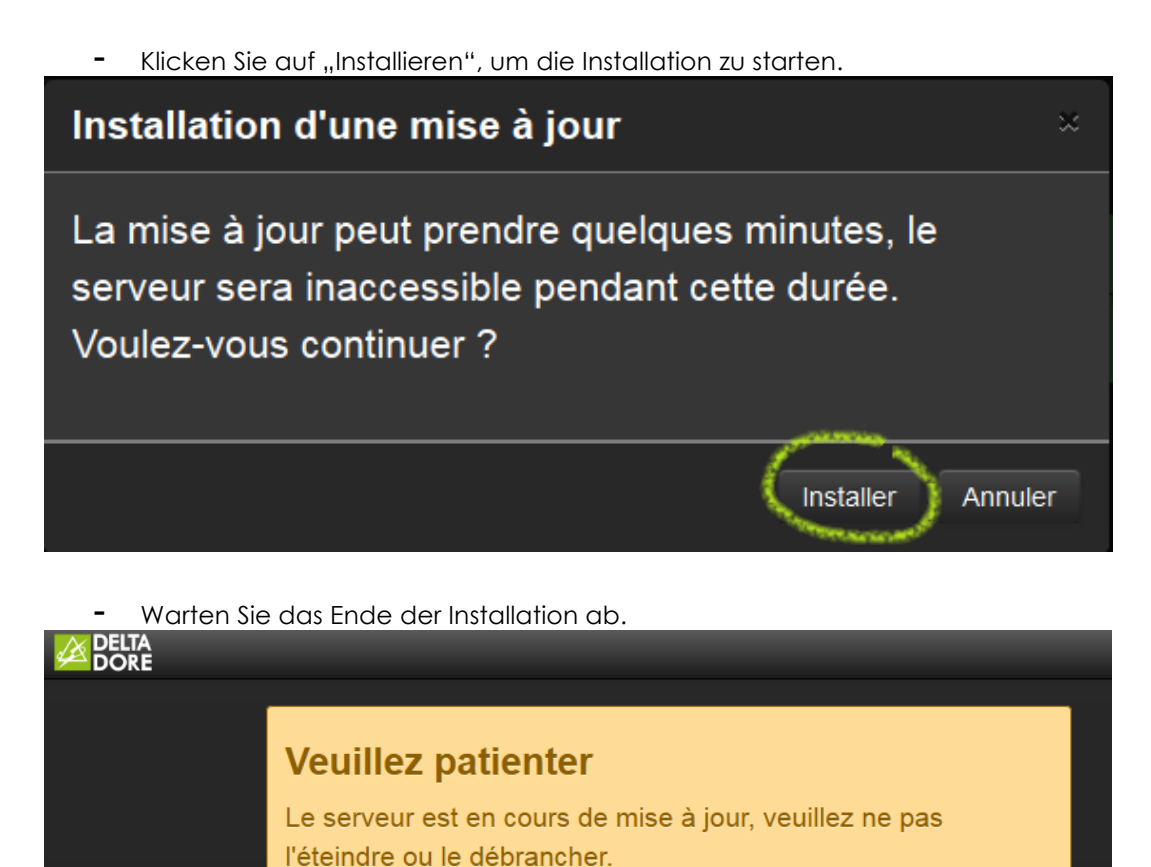

- Am Ende der Installation zeigt Ihnen eine Nachricht das Ergebnis der Installation zusammen mit der Softwareversion des Servers oben rechts auf der Seite an.

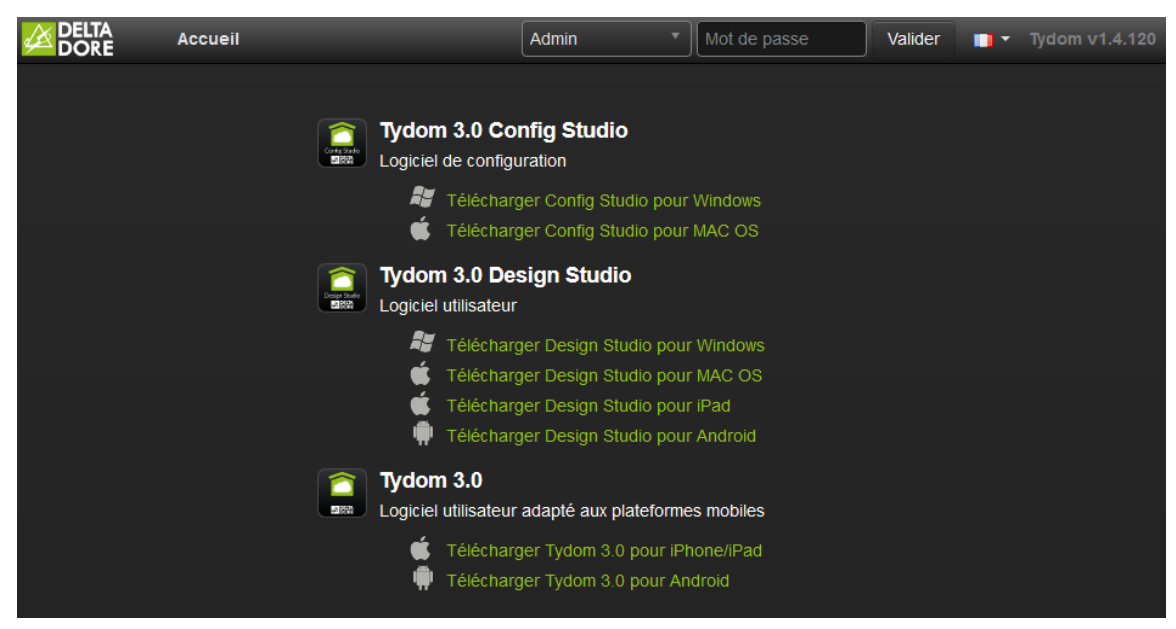